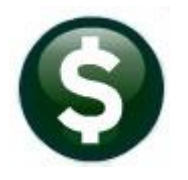

## **ACCOUNTS PAYABLE**

# **RELEASE NOTES – DECEMBER 2019**

This document explains new product enhancements added to the **ADMINS Unified Community (AUC)** for Windows **ACCOUNTS PAYABLE** system.

### CONTENTS

| 1 | ENTE | ER BILLS (VOUCHERS) [ENHANCEMENTS]                          | 2 |
|---|------|-------------------------------------------------------------|---|
|   | 1.1  | Check Register – Run as Excel <sup>®</sup> [Enhancement]    | 2 |
|   | 1.2  | Voucher Selection Error Report [Enhancement]                | 3 |
|   | 1.3  | Liquidated Vouchers and Retainage [Fix]                     | 3 |
|   | 1.4  | Voucher Entry Edit List [Enhancement]                       | 4 |
| 2 | EXCE | L <sup>®</sup> REPORTS [ENHANCEMENT]                        | 4 |
| 3 | QUEI | RIES [ENHANCEMENT]                                          | 5 |
|   | 3.1  | Querying Contract History [Enhancement]                     | 5 |
| 4 | YEAR | R END PROCESSING 🕨 QUICK 1099 CODE UPDATE ON VOUCHERS [FIX] | 6 |
| 5 | DEPA | ARTMENT GROUP SECURITY [ENHANCEMENT]                        | 7 |
| 6 | HELP | PREFERENCE LIBRARY                                          | 8 |
|   | 6.1  | New or Updated Documents                                    | 8 |

### **1** ENTER BILLS (VOUCHERS) [Enhancements]

ADMINS added a run as Excel<sup>®</sup> option to the Check Register, included error checking on the Voucher Selection Error Report, fixed an error with retainage, and added columns to the Voucher Entry Edit List.

#### 1.1 Check Register – Run as Excel<sup>®</sup> [Enhancement]

**ADMINS** enhanced the check register to run in **Excel®** format. This will allow sorting, filtering, and computation using standard **Excel®** features.

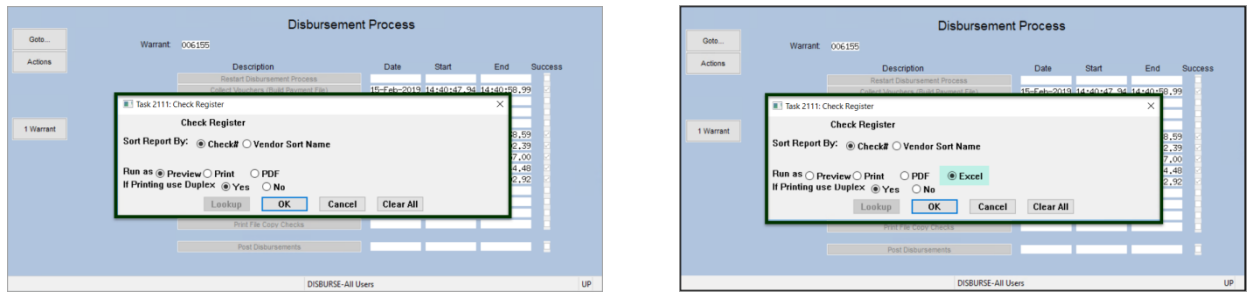

Figure 1 Before & After – Check Register now available in Excel®

| 🔀   🛃 🖻 + (°   -                      |               | AP_Che                                | ck_Register_2112_THERESA_006155[ | 1].xml - Micros | oft Excel    |         | - > | <   |
|---------------------------------------|---------------|---------------------------------------|----------------------------------|-----------------|--------------|---------|-----|-----|
| File Home Insert Pag                  | je Layout     | Formulas                              | Data Review View                 |                 |              |         | đ   | 23  |
| A2 🗸 🦷                                | $f_x$ (       | 0341562                               |                                  |                 |              |         |     | ×   |
| A B                                   | С             | D                                     | E                                | F               | G            | Н       |     |     |
| 1 Check# Check-Type                   | Sep-Ck?       | Vendor#                               | Name                             | Check-Date      | Check-Amount | Message |     |     |
| 98 0341673 Printed                    |               | 027483                                | AMAZON CAPITAL SERVICES          | 2/15/2019       | 36.87        |         |     |     |
| 99 0341674 Printed                    |               | 014174                                | AMY MCMAHON                      | 2/15/2019       | 510.00       |         |     |     |
| 100 0341675 Printed                   |               | 027474                                | ANNE BENINGHOF                   | 2/15/2019       | 6,000.00     |         |     |     |
| 101 0341676 Printed                   |               | 000412                                | BRIAN'S COUNTRY GREENERY         | 2/15/2019       | 100.00       |         |     |     |
| 102 0341677 Printed                   |               | 001278                                | CENTRAL PAPER CO                 | 2/15/2019       | 927.65       |         |     |     |
| 103 0341678 Printed                   |               | 020734                                | DITUCCI, GLORIA M                | 2/15/2019       | 100.98       |         |     |     |
| 104 0341679 Printed                   |               | 026858                                | EI US, LLC.                      | 2/15/2019       | 72.00        |         |     |     |
| 105                                   |               |                                       |                                  |                 |              |         |     | -   |
|                                       | ~             | 5                                     | nan Tota                         | ai +            | 4n.          | ~       |     |     |
|                                       |               |                                       |                                  |                 |              |         |     |     |
| 118                                   |               |                                       | Grand Totals                     | Count           | Amount       |         |     |     |
| 119                                   |               |                                       |                                  |                 |              |         |     |     |
| 120                                   |               |                                       | Computer Printed (P)             | 32              | 173,551.60   |         |     |     |
| 121                                   |               |                                       | Manuals(M)                       |                 |              |         |     |     |
| 122                                   |               |                                       | Wire Transfers (W)               |                 |              |         |     |     |
| 123                                   |               |                                       | ACH (A)                          |                 |              |         |     |     |
| 124                                   |               |                                       | Other (O)                        |                 |              |         |     |     |
| 125                                   |               |                                       | No Check (N)                     |                 |              |         |     |     |
| 126                                   |               |                                       | Voids (V)                        |                 |              |         |     |     |
| 127                                   |               |                                       | Grand Total                      | 32.00           | 173,551.60   |         |     |     |
| 128                                   |               |                                       |                                  |                 |              |         |     |     |
| 129                                   |               |                                       |                                  |                 |              |         |     |     |
| 130                                   |               |                                       |                                  |                 |              |         |     |     |
| 131 DISCLAIMER                        |               |                                       |                                  |                 |              |         |     |     |
| 132                                   |               |                                       |                                  |                 |              |         |     |     |
| 133 Check Date/GL effective date at   | t top of this | report app                            | ly to                            |                 |              |         |     |     |
| 134 printed checks & ACH payments     | s.            |                                       |                                  |                 |              |         |     |     |
| 135                                   |               |                                       |                                  |                 |              |         |     |     |
| 136 Wires/No Checks and Manual cl     | hecks use t   | the Check I                           | Date manually                    |                 |              |         |     | =   |
| 137 entered on the Voucher.           |               |                                       |                                  |                 |              |         |     |     |
| 138                                   |               |                                       |                                  |                 |              |         |     |     |
| 139 Note: Void Reprints are not inclu | uded in tota  | als                                   |                                  |                 |              |         |     |     |
| 140                                   |               |                                       |                                  |                 |              |         |     |     |
| 141                                   |               |                                       |                                  |                 |              |         |     |     |
| 142 Selection Legend:                 |               |                                       |                                  |                 |              |         |     |     |
| 143                                   |               |                                       |                                  |                 |              |         |     |     |
| 144 Sort By : Check#                  |               |                                       |                                  |                 |              |         |     | -   |
| Apchkreg                              |               | · · · · · · · · · · · · · · · · · · · |                                  |                 | 1            | ш       |     |     |
| Ready                                 |               |                                       |                                  |                 | <b></b>      | 100% (  | 9   | ) . |

Figure 2 Check Register run as Excel®

[ADM-AUC-AP-983]

#### 1.2 Voucher Selection Error Report [Enhancement]

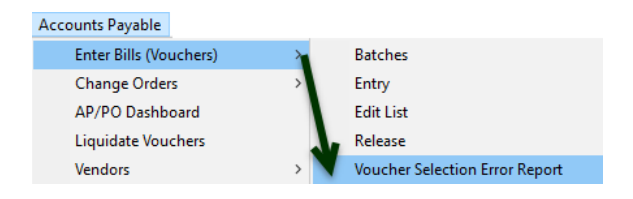

When processing accounts payable vouchers, a report is available to show vouchers with errors that will prevent the batches from being posted. Run the report by selecting Accounts Payable ▶ Enter Bills (Vouchers) ▶ Voucher Selection Error Report.

Prior to the software update, this report was getting **"stuck"** if it was run from the **Voucher Posting** screen. Now the system will issue a notification if the report is selected from the Voucher Posting screen:

| End [AUC] 2011-Voucher Posting [theres | sa]                           |                                   |                               | – 🗆 X                              |
|----------------------------------------|-------------------------------|-----------------------------------|-------------------------------|------------------------------------|
| File Edit Ledgers Purchase Orders      | Accounts Payable Fixed Assets | Human Resources Budget            | Collections Tax Motor Excise  | Misc Billing System Favorites Help |
| 🖻 🛍 🎒 🥁 кч 🔶 א                         | Enter Bills (Vouchers)        | Batches                           |                               |                                    |
|                                        | Vendors                       | > Voucher Selection               | Error Report                  |                                    |
| Goto                                   | 1 Select All                  | Voucher Posting<br>2 Deselect All | 3 Post Vouciers               |                                    |
| l lise                                 | 4 Batch 5 Entry U             | Ser Department                    | Batch Total Vouchers          |                                    |
|                                        | PR903182 THERESA              | TOWN                              | 8744. 6 Details               |                                    |
|                                        | PR903189 WENDY                | ADM                               | 10618. Details                |                                    |
|                                        |                               | [AUC] 2011-Vouche                 | r Posting                     | ×                                  |
|                                        |                               | Canno                             | ot run Voucher Selection Erro | r Report from the Voucher Posting  |
|                                        |                               |                                   |                               |                                    |
|                                        |                               |                                   |                               | ОК                                 |
| Ready                                  |                               |                                   |                               |                                    |

Move to the home screen or another screen to run the report.

| Task 2027: Voucher Selection Error Report                                                  | × |
|--------------------------------------------------------------------------------------------|---|
| Voucher Posting Selection Error Report                                                     |   |
| Run as  Preview Print OPDF<br>If Printing use Duplex  Yes No<br>Lookup OK Cancel Clear All |   |

[ADM-AUC-AP-979]

#### **1.3 Liquidated Vouchers and Retainage [Fix]**

**ADMINS** corrected an issue with Purchase Order balances being understated when a voucher was liquidated that paid and referenced the purchase order *with retainage*.

[ADM-AUC-AP-978]

#### **1.4 Voucher Entry Edit List [Enhancement]**

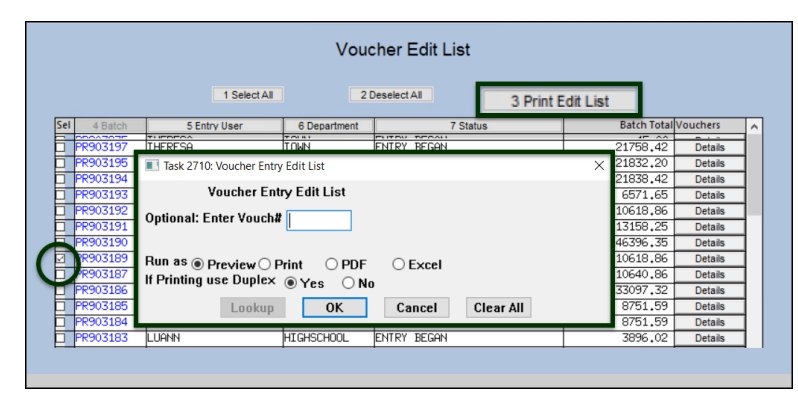

ADMINS added the *voucher type* to the Voucher Edit List. This was done so that

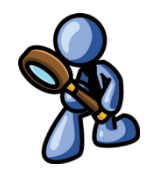

the user can quickly see if it was designated as a Credit Voucher, a Final Payment Voucher or a regular Payment Voucher. Run the edit list by selecting AP ▶ Enter Bills (Vouchers) ▶ [3 Print Edit List].

Select a batch or batches and click on the **[3 Print Edit List]** button. The report is available as **Print/Preview/PDF**<sup>®</sup> format or in **Excel**<sup>®</sup> format.

| 2710-APVOU | EDT_AU | JC.REP   | P           | rinted 2 | 1-Nov-201                               | 9 at 10:04:52 by WENDY                                                       | Y                                                                |              |                  |                |                    | Page 1                  |                 |     |
|------------|--------|----------|-------------|----------|-----------------------------------------|------------------------------------------------------------------------------|------------------------------------------------------------------|--------------|------------------|----------------|--------------------|-------------------------|-----------------|-----|
|            |        |          |             |          |                                         |                                                                              | Voucher Entry Edit Lis                                           | t            |                  |                |                    |                         |                 |     |
| Batch#     | Bank   | Voucher: | VoucherDate | Vendor#  | Name a                                  | and Address                                                                  | Invoice#                                                         | Invoice Date | Check Details    |                |                    |                         |                 |     |
| 15625      | EAST   | 436315   | 21-Nov-2019 | 003059-  | 01 ALL ST<br>PO BOX<br>SUNDER           | TATES ASPHALT, INC.<br>(91<br>RLAND, MA 01375-0000                           | 333                                                              | 21-Nov-2019  | Check<br>Voucher | Type:<br>Type: | Manual<br>Payment  | Separate<br>Voucher     | Check:          | Yes |
| PO         |        |          | Comm. It    | em line  | GL# Acc                                 | count & Description                                                          |                                                                  |              | Qt               | 7              | Price              | Am                      | ount            |     |
|            |        |          |             | 1        | stu<br>1 010                            | ff<br>00-950-0000-000-00-00-7                                                | 70014 TRASH ENCUMBRANCE                                          |              | 1.000            | 100            | .0000              | 10                      | 0.00            |     |
| PR903189   | EAST   | 436001   | 25-Apr-2019 | 000166-  | 02 BOSTON<br>DIVISI<br>PO BOX<br>BOSTON | MUTUAL LIFE INS. CO<br>CON 2<br>55154<br>1, MA 02205-0000                    | -G PR 903189 000166 02                                           | 25-Apr-2019  | Check<br>Voucher | Type:<br>Type: | Printed<br>Payroll | Separate<br>Payment Vou | Check:<br>icher | Yes |
| PO         | :      |          | Comm. It    | em line  | GL# Acc                                 | count & Description                                                          |                                                                  |              | Qt:              | 7              | Price              | λm                      | ount            |     |
|            |        |          |             | 1        | Pay<br>War<br>1 100                     | yroll for checks dated<br>rrant: 903189 Payroll E<br>00-000-0000-000-00-00-2 | 25-Apr-2019<br>Batch: 2843<br>21518 100% LIFE, DISABILITY,CANCER | INSURANCE    | 1.000            | 13             | .0000              | 1                       | 3.00            |     |

Figure 3 Voucher Entry Edit List with the Voucher Type information shown in Print/Preview/PDF® format

[COVENTRY-SUP-SAPLAUC-290]

### 2 EXCEL<sup>®</sup> REPORTS [Enhancement]

Users frequently ask for assistance to re-run an Excel® report – and provide an image or photocopy

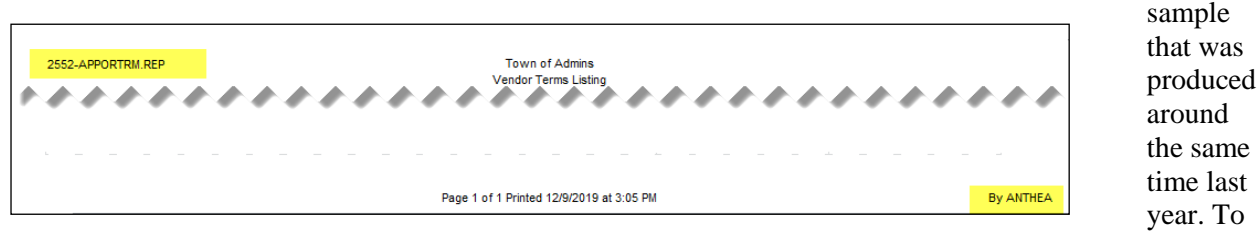

help <u>support@admins.com</u> staff provide quicker answers, many **AUC Excel®** reports will now include the *report number and name* in the upper left corner of the report, similar to what is shown on reports run as **Print/Preview/PDF®**. **ADMINS** also now includes the *username* at the bottom right of the reports.

To see this information while working on the **Excel®** spreadsheet, select **View > Page Layout** view. This information is also available on the **preview or printed Excel®** output.

[ADM-AUC-SY-8133]

## 3 QUERIES [Enhancement]

The voucher query screen is accessed via Accounts Payable ▶ Queries ▶ View All Vouchers (Bills). For users with very limited departmental access to only a few vouchers, the system would appear to not

respond, when, in

|          |        |         |            | ١           | /iev     | All Vou      | chers | (Bills | 3)      |                     |                       |          |
|----------|--------|---------|------------|-------------|----------|--------------|-------|--------|---------|---------------------|-----------------------|----------|
| Goto     |        |         |            |             |          |              |       |        |         |                     |                       |          |
| Actions  |        |         |            |             |          |              |       |        |         |                     |                       |          |
|          | 3 Vou# | 2 Batch | 4 DeptCode | 5 VouchDate |          | 6 Vendor Nar | ne    | Year   | Locatio | n Status            | Voucher Total         | Bala     |
| 1 Select | 434569 | 15510   | BLDMNT     | 15-Nov-2018 | W.B.     | MASON CO.    | INC.  | 2019   | Postec  | d Closed            | 13.31                 |          |
|          | 434568 | 15510   | BLDMNT     | 15-Nov-2018 | W.B.     | MASON CO.    | INC.  | 2019   | Postec  | d Closed            | 36,50                 |          |
|          | 434566 | 15510   | BLDMNT     | 15-Nov-2018 | W.B.     | MASON CO.    | INC.  | 2019   | Pos     |                     |                       |          |
|          |        |         |            |             |          |              |       |        |         |                     |                       |          |
|          |        |         |            |             |          |              |       |        |         |                     |                       |          |
|          |        |         |            |             |          |              |       |        |         | <b>• • • • • •</b>  |                       |          |
|          |        |         |            |             |          |              |       |        |         | 2 3 Vouchers have t | een selected for View | ing      |
|          |        |         |            |             |          |              |       |        |         | Click [YES] to con  | tinue searching       |          |
|          |        |         |            |             | <u> </u> |              |       | -      |         | Click [NO] to stop  | searching and view    | /ouchers |
|          |        |         |            |             |          |              |       | -      | _       |                     | -                     |          |
|          |        |         |            |             |          |              |       |        |         |                     |                       |          |
|          |        |         |            |             |          |              |       |        |         | Г                   | Yes                   | No No    |
|          |        |         |            |             |          |              |       |        |         | L .                 |                       |          |
|          |        |         |            |             |          |              |       |        |         |                     |                       |          |

fact, the system was reading hundreds of thousands of records to find the vouchers the user could access.

**ADMINS** added messages to alert users when more than 5000 records have been read without a match. The system will read 5000 records, and if the screen is still not full, will display a message with the number of records currently selected and the options to **[Yes]** to **continue searching** or to **[No]** to **view the current selection**.

If no records are found in the first 5000 records, the message **"No Vouchers have been selected for Viewing"** will be displayed and the option will be to click **[Yes]** to **continue searching** or to **[No]** to **view the current selection**. These messages will allow users with only a few records to access their data more quickly, and not require them to wait until an entire screen of records is available.

[ADM-AUC-PO-514]

#### 3.1 Querying Contract History [Enhancement]

| 14070-Contracts Query - Posted (MUPDEVS) | wable Budget | Surtem Envoiter  | Help           |              |                 |                      | - 0                  | ×  |
|------------------------------------------|--------------|------------------|----------------|--------------|-----------------|----------------------|----------------------|----|
| B B A A K + + H K → H                    | 🖬 🛱 📑        | ini              | riep           |              |                 |                      |                      |    |
| Contractil 12 contr                      |              |                  |                |              |                 |                      |                      |    |
| Contract# 17-0094                        |              | Contracts        | Query - Po     | sted         |                 |                      | Upen                 |    |
| Goto Vendor Code 053856                  | 1            | Dept Code        | CITY           | city         | Advertised From | 1                    |                      |    |
| Actions                                  |              | Award Date       | 09-Aug-2017    |              | To<br>Media 1   |                      |                      |    |
|                                          |              | Ending Date      | 30-Jun-2020    |              | Media 2         |                      |                      |    |
|                                          |              | Overspend%       |                |              | Media 3         |                      |                      |    |
|                                          |              | Insurance Cert   | Expires        | 01-Apr-2018  | Media 4         |                      |                      |    |
|                                          |              |                  |                |              | 0.00            | oral Contract Naton  |                      |    |
| 2020 CFY                                 | LTD          |                  | CFY            | LTD No 1     | ext available   | erail contract notes |                      |    |
| Value                                    | 3718793.69   |                  |                |              |                 |                      |                      |    |
| Encumbered                               | 2320823.53   | Retained         | 85             | 5450.26      |                 |                      |                      |    |
| Paid                                     | 1724516.94   | Retain Paid      |                |              |                 |                      |                      |    |
|                                          |              |                  |                |              |                 |                      |                      |    |
| 1 Lines (13) 2 Details                   | Addunto      | 4 Status History | 5 POs (17)     | 6 Vouchers / | 6) 7 Chanc      | 04                   | Attachments          |    |
|                                          |              |                  |                |              |                 |                      |                      |    |
| Line Item Description                    | Qty Qty Ba   | Ext Amount       | Encumbered     | Unencumbered | Retained        | Retain to Pay        | Balance              |    |
| 1 Construction of Water Main r           |              | 1682669.62       | 1592005.56     | 90664.06     | 69249.33        | 69249.33             | 292413.39            |    |
| 2 Construction of Water Main r           |              | 20341,14         |                | 20341,14     |                 |                      | 20341.14             |    |
| 3 Construction of Water Main r           |              | 12/1590.60       | 05150.00       | 12/1590.60   | 1050 54         | 1050 50              | 12/1590.60           |    |
| 4 Hmendment #1 Lhange order 1            |              | 251/0.00         | 251/0.00       |              | 1258.50         | 1258.50              | 1258.50              |    |
| 5 Harridaent 2 Reptacement of            |              | 200000,00        | 200000.00      | 45774 70     | 754.05          | 754.05               | 10025,00             |    |
| Construction of Veter Main V             |              | 92760.00         | 99760.00       | 103/4,36     | 704.20          | /04.20               | 10120.01<br>EE070.00 |    |
| Construction of Mater Main V             |              | 101179.07        | 191179.97      |              | 4169 70         | 4159 70              | 102172.17            |    |
| 9 Construction of Water Main Y           |              | 77585.24         | 77585.24       |              | 4130,30         | 4100,00              | 77585 24             |    |
| 10 Construction of Water Main Y          |              | 123293 55        | 123293 55      |              |                 |                      | 123293 55            |    |
| 11 Construction of Water Main Y          |              | 7390.47          | 7380.43        |              |                 |                      | 7380.43              |    |
| 12 Construction of Water Main r          |              | 6193.50          | 6193.50        |              |                 |                      | 6193.50              |    |
| 13 Construction of Water Main r          | -            | 10899.78         | 10899.78       |              |                 |                      | 10899.78             |    |
|                                          | -            |                  |                |              |                 |                      | 2.335110             |    |
|                                          |              |                  |                |              |                 |                      |                      |    |
|                                          |              |                  |                |              |                 |                      |                      |    |
|                                          | Unence       | umbered          | 1397970.16 Ret | ain To Pay   | 85450.26        | Balance              | 1994276,75           |    |
|                                          |              |                  |                |              |                 |                      |                      |    |
|                                          |              |                  |                |              |                 |                      | Lkup l               | JP |

A purchase order is used to encumber funds from a contract. That PO is then used to create and pay accounts payable vouchers on those Purchase Orders.

To view activity on contracts, select **Purchase Orders ▶ Contracts ▶ View all Contracts ▶ [Select]** the contract. Samples are shown in **Figure 4** and **Figure 5**.

**ADMINS** added a **"Paid"** column to make it easier to understand payment activity on contracts.

Figure 4 Before Contracts Query – Posted screen – no "Paid" column

The **Paid** column is the voucher extended amount for both **Posted** and **In-Progress** vouchers for this contract/line.

| Contract#         20-001         Contracts Query - Posted           Goto         Vendor Code         001630         01           Actions         Pet Code         ADM         T0kH ADMINIST           Actions         Pet Code         ADM         T0kH ADMINIST           MALPOLE         Pet Code         ADM         T0kH ADMINIST           MALPOLE         Pet Code         ADM         T0kH ADMINIST | Open<br>Idvertised From 01-Aug-2019<br>To 01-Jun-2020<br>fedia 1<br>fedia 3<br>fedia 4    |
|----------------------------------------------------------------------------------------------------|-------------------------------------------------------------------------------------------|
| Goto         Vendor Code         001630         01         Dept Code         AIDM         TURN ADMINIST         A           Actions         BLUE DIAMONE BUILDING CO         Award Date         01-Sep-2019         M           H4 GRANTE ST.         HMLPDLE         Ending Date         10-Sep-2019         M           MeLPDLE         Discovered         Discovered         M                          | Advertised From 01-Rug-2019<br>To 01-Jun-2020<br>Iedia 1<br>Iedia 2<br>Iedia 3<br>Iedia 4 |
| Insurance Cert Expires                                                                                                    |                                                                                           |
| 2020         CFY         LTD         CFY         LTD           Value         525000.00         Encumbered         Retained           Paid         Retain Paid         Retain Paid         Retain Paid                                                                                                    | 0 Overal Contract Notes                                                                   |
| 1 Lines (3) 2 Details 3 Addl Info 4 Status History 5 POs 6 Vouchers                                                                                                    | 7 Changes (4) Q Attachments                                                               |
| Line Item Description Qty Qty Bal Ext Amount Encumbered Unencumbered Retained                                                                                                    | Retain to Pay Paid Balance                                                                |
| 1 line 1 change 250000.00 250000.00                                                                                                    | 250000.00                                                                                 |
| 2 line 2 250000.00 250000.00                                                                                                    | 250000,00                                                                                 |
| 3 line 3 25000,00 25000,00                                                                                                    | 25000.00                                                                                  |
|                                                                                                    |                                                                                           |
|                                                                                                    |                                                                                           |
| Unencumbered 525000,00 Retain To Pay                                                                                                    | Balance 525000,00                                                                         |

Figure 5 After–Contracts Query – Posted Screen with the new "Paid" column

The screen shows how much has been entered on a voucher, regardless of whether or not the voucher has been paid. If the contract/PO line is overpaid (e.g. the PO line was for \$500 but paid \$600 on the voucher), the **Paid** column will show the actual amount paid on the voucher, not the encumbered amount.

To see full details on the vouchers - click the **[6 Vouchers]** tab, then click on the **[X Excel®]** button. The Excel spreadsheet will show columns for what was paid on the voucher, relieved on the PO, etc.

| × | File | 7 • (°4 •   ∓<br>Home I | nsert i | Page Layout Fr   | ormulas Data | Review | View                        |             | Cont | ract_Vouche | rs_THERESA[2] | xml - Microsoft Excel |                 |          |                |          |              |
|---|------|-------------------------|---------|------------------|--------------|--------|-----------------------------|-------------|------|-------------|---------------|-----------------------|-----------------|----------|----------------|----------|--------------|
|   | 4    | AN31                    | • (n    | f <sub>x</sub>   |              |        |                             |             |      |             |               |                       |                 |          |                |          |              |
|   |      | Α                       | в       | С                | D            | E      | F                           | G           | н    | 1           | M             | N                     | 0               | Р        | Q              | R        | S            |
|   | Co   | ontract#                | Line#   | <b>UserBatch</b> | Voucher#     | V#Line | Item Description            | VoucherDate | Qty  | Price       | Paid          | Ctr Running Balance   | Relieved on Ctr | PO#      | Voucher Status | Invoice# | Invoice Date |
|   | 2 19 | -0361                   | 1       | 15614            | 436303       | 1      | temporary lease for library | 10/23/2019  | 3.00 | 7,699.00    | 23,097.00     | 161,679.00            | 23,097.00       | 191158/1 | Open           | ADFAER   | 10/23/2019   |
|   | 3 19 | -0361                   | 1       | 15615            | 436304       | 1      | temporary lease for library | 10/23/2019  | 1.00 | 7,699.00    | 7,699.00      | 153,980.00            |                 | 191158/1 | Entry Began    | ADFAE    | 10/23/2019   |
| - | 19   | -0361                   | 2       | 15614            | 436303       | 2      | temporary lease for library | 10/23/2019  | 3.00 | 7,699.00    | 23,097.00     | 130,883.00            | 23,097.00       | 191158/2 | Open           | ADFAER   | 10/23/2019   |
| 1 | 5 19 | -0361                   | 2       | 15615            | 436304       | 2      | temporary lease for library | 10/23/2019  | 2.00 | 7,699.00    | 15,398.00     | 115,485.00            |                 | 191158/2 | Entry Began    | ADFAE    | 10/23/2019   |
|   | 6    |                         |         |                  |              |        |                             |             |      |             | 69,291.00     |                       | 46,194.00       |          |                |          |              |
|   | 7    |                         |         |                  |              |        |                             |             |      |             |               |                       |                 |          |                |          |              |

Figure 6 Excel® spreadsheet showing voucher details (some columns hidden)

[ADM-AUC-BID-7]

### 4 YEAR END PROCESSING > Quick 1099 Code Update on Vouchers [Fix]

|   | Quick 1099 Code                      | Update on \ | /ouchers    |            |                   | Select Vo | uchers for 1099 Co |
|---|--------------------------------------|-------------|-------------|------------|-------------------|-----------|--------------------|
|   | Description                          | Date        | Start       | End        | Success           |           | Work File Not Em   |
|   | Restart Step Process                 |             |             |            |                   |           | Run Restart Sten   |
| _ | Select Vouchers for 1099 Code Update | 14-Jan-2019 | 17:38:03.64 | 17:38:09.7 | 70 💽              |           | num nesture step   |
|   | Edit Selected Vouchers               |             |             |            | $\mathbf{\nabla}$ |           |                    |
|   | Edit List of Changes                 |             |             |            |                   |           |                    |
|   | Post 1099 Code changes to Vouchers   |             |             | -          |                   |           |                    |

Select Vouchers for 1099 Code Update ×

Work File Not Empty
Run Restart Step to remove selected vouchers

OK

Figure 7 Steps Menu for 1099 Voucher Updates

This process is used to review the codes used on vouchers and if necessary, assign new codes. The steps menu was not resetting the success flag when the **[Restart Step Process]** was run. This was corrected and

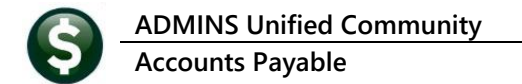

installed with the March 2019 software update and is included here to document the change and remind users of the feature.

[ADM-AUC-AP-941]

### 5 DEPARTMENT GROUP SECURITY [Enhancement]

| System                |   |                           |
|-----------------------|---|---------------------------|
| User Menu             | > |                           |
| Department Group Menu | > | Department Group Profile  |
| Menu Group Setup      |   | Department Group Security |

#### The Department Group Security screen controls access to departments on a per-user basis.

|               |            | Departme            | nt Group Security |             |          |         |
|---------------|------------|---------------------|-------------------|-------------|----------|---------|
| Goto          |            |                     |                   |             |          |         |
| Actions       | Username   | Anthea Dimond       |                   |             |          |         |
|               | Department | Description         | Access Code       |             | Status   | On User |
| Copy Security | ABC1       | abc1                | Read-Only Access  | No-Access   | Active   | Default |
|               | ABC2       | abc2                | Read-Only Access  | O No-Access | Active   |         |
|               | ABS        | ABS RECREATION DEPT | Read-Only Access  | No-Access   | Inactive |         |
|               | ADM        | TOWN ADMINISTRATOR  | Read-Only Access  | O No-Access | Active   |         |
|               | ADMIN      | TOWN ADMINISTRATOR  | Read-Only Access  | O No-Access | Active   |         |
|               | ADUSER     | TOWN ADMINISTRATOR  | Read-Only Occess  | O No-Access | Active   |         |
|               | AFFORD     | AFFORDABLE HOUSING  | Read-Only Access  | O No-Access | Active   |         |
|               | ANIMAL     | ANIMAL CONTROL      | Read-Only Access  | No-Access   | Inactive |         |
|               | ARCAND     | ARCAND PARK         | Read-Only Access  | O No-Access | Active   |         |
|               |            |                     |                   | 0           | <b>A</b> | 1       |

Figure 8 Before – the Department Group Security Screen without the [2 Set Access] button

**ADMINS** added a **[2 Set Access]** button to the **Department Group Security** screen to allow changing **ACTIVE** departments that are not the user's **Default** department. We do not allow the users default department to be changed on this screen to prevent a situation where a user would have access to no departments.

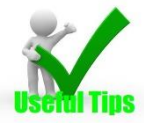

Note: if the User is inactive – the Set Access button will be grayed out. The user security may be *copied* to another user, but access cannot be *changed* on an inactive user.

| EAUC] 14-Department G     | roup Security [t | heresa]                  |            |                                                |            |              |      |              |              |        | -        | ٥      | $\times$ |
|---------------------------|------------------|--------------------------|------------|------------------------------------------------|------------|--------------|------|--------------|--------------|--------|----------|--------|----------|
| File Edit Ledgers Purc    | chase Orders     | Accounts Payable Fi      | xed Assets | Human Resources                                | Budget     | Collections  | Tax  | Motor Excise | Misc Billing | System | Favorite | s Help |          |
| 🖻 🛍 🎒 🧲 🛤 🖣               | ⊢ → н 🎇          | ≝ 🞬 🔍 🖬 🖆                | វី 🚼 🖷     |                                                |            |              |      |              |              |        |          |        |          |
| Goto                      |                  |                          |            | Department                                     | Group      | Security     | 1    |              |              |        |          |        |          |
| Actions                   | Username         | THERESA                  | The        | resa                                           |            |              |      |              |              |        |          |        |          |
|                           | Department       | Description              |            |                                                | Access C   | ode          |      |              | Status       | On Us  | er 🔨     |        |          |
| 1 Copy Security ABC1 abc1 |                  |                          |            | Read-Only      Access     No-Access     Active |            |              |      |              |              |        |          |        |          |
| 2 Set Access              | 102              | abc2<br>ABS RECREATION : |            | ] 14-Department Gro                            | oup Securi | ty [theresa] |      |              |              | × -    | = [      |        |          |
|                           | IM               | TOWN ADMINISTRA          | Set Def    | ault Access for D                              | epartme    | ent Groups   |      |              |              |        |          |        |          |
|                           | CEMETERY         | LE. STERY                |            |                                                |            |              |      |              |              |        |          |        |          |
|                           | CLERK            | TOWN CLERN               | Access     | Code: O Read-                                  | Only 🖲     | Access 🔾     | No-A | ccess        |              |        |          |        |          |
|                           | COA              | SENIOR CENTER            | 1          |                                                |            |              |      |              |              |        |          |        |          |
|                           | COLLECT          | COLLECTOR                |            |                                                |            |              |      |              |              |        | _        |        |          |
|                           | CRPCD            | CRPCD                    |            |                                                |            |              |      |              |              |        | ~        |        |          |
|                           |                  |                          |            | Lookup                                         | 0          | КС           | ance | l Clear      | All          |        |          |        |          |
| Status: User Active Lkup  |                  |                          |            |                                                |            |              |      | Lkup         |              | UP     |          |        |          |

Figure 9 Using the [2 Set Access] button for a user on the Department Group Security screen

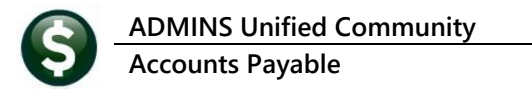

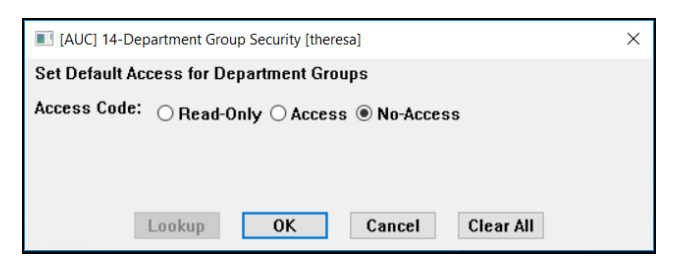

Click on **[2 Set Access]** to set the access for the user to **Read Only**, **Access**, or **No-Access**. Inactive departments will be ignored; the user's default department will be ignored.

This process will only change **ACTIVE** departments that are not the users default

department. In Figure 10 the highlighted lines will not change:

| because | it is   | the           | selected          | user's                     | default                           | record                                    |
|---------|---------|---------------|-------------------|----------------------------|-----------------------------------|-------------------------------------------|
|         | because | because it is | because it is the | because it is the selected | because it is the selected user's | because it is the selected user's default |

2 because the department is inactive.

| Department Group Security |   |            |                      |  |             |        |             |          |         |   |  |
|---------------------------|---|------------|----------------------|--|-------------|--------|-------------|----------|---------|---|--|
| Goto                      |   |            |                      |  |             |        |             |          |         |   |  |
| Actions                   |   | Username   | THERESA Theresa      |  |             |        |             |          |         |   |  |
|                           |   | Department | Description          |  | Access Code |        |             | Status   | On User | ^ |  |
| 1 Copy Security           |   | SELECT     | BOARD OF SELECTMEN   |  | Read-Only   | Access | No-Access   | Active   |         | 1 |  |
| 2.5-14                    |   | SEUSER     | SE Users             |  | Read-Only   | Access | O No-Access | Active   |         | 1 |  |
| 2 Set Access              |   | SEWER      | SEWER-OPERATING      |  | Read-Only   | Access | No-Access   | Active   |         | ] |  |
|                           |   | SICKDAY    | SICKDAY              |  | Read-Only   | Access | No-Access   | Active   |         |   |  |
|                           |   | TESTICNEW  | New Test Department  |  | O Read-Only | Access | ○ No-Access | Active   |         | 1 |  |
|                           |   | TOWN       | TOWN                 |  | Read-Only   | Access | No-Access   | Active   | Default | 1 |  |
|                           | - | TRASH      | TRASH                |  | Read-Only   | Access | No-Access   | Active   |         | 1 |  |
|                           |   | TREAS      | TREASURER            |  | Read-Only   | Access | No-Access   | Active   |         | 1 |  |
|                           |   | WORKCOMP   | WORKMEN'S COMPENSATI |  | O Read-Only | Access | No-Access   | Active   |         |   |  |
|                           | 2 | WWWTP      | WOONSOCKET WASTEWATE |  | Read-Only   | Access | No-Access   | Inactive |         | 1 |  |
|                           | - | ZONING     | ZONING BOARD         |  | Read-Only   | Access | No-Access   | Active   |         |   |  |
|                           |   |            |                      |  |             |        |             |          |         | ~ |  |
|                           |   |            |                      |  |             |        |             |          |         |   |  |
| Status: User Active       |   |            |                      |  |             |        |             |          |         |   |  |

Figure 10 Department Group Security screen examples of what will and will not change

To change access for a user for an inactive department, first *activate* the department, change the user's access, and *inactivate* the department again.

[ADM-AUC-SY-8123]

### 6 HELP REFERENCE LIBRARY

The following new or updated documents were added to the Help Reference Library.

#### 6.1 New or Updated Documents

| • | SYSTEM              | AP-1110 System Administration Kit                            | [Updated] |
|---|---------------------|--------------------------------------------------------------|-----------|
| • | YEAR END PROCESSING | AP–730 General Instructions for Forms 1099                   | [Updated] |
|   |                     | AP-740 Application for Filing Information (FIRE System 4419) | [Updated] |
|   |                     | AP–750 Instructions for Form 1099–INT                        | [Updated] |
|   |                     | AP–770 Instructions for Form 1099–S                          | [Updated] |
| • | INTERFACES          | AP–970 Credit Card Processing                                | [Updated] |